# M1/F1 から F2 モジュールへの vPC 移行

### 内容

<u>概要</u> <u>移行範囲</u> <u>制約および前提条件</u> <u>移行手順</u> 初期設定

#### 概要

このドキュメントでは、M1 または M1/F1 モジュールを使用する仮想ポート チャネル(vPC)ド メインから F2 モジュールを基盤とする vPC ドメインに移行する手順について説明します。M1 または M1/F から F2 モジュール ベースの vPC スイッチへの移行は中断を伴う移行であるため、 停止期間をスケジュールし、その枠内で計画する必要があります。このドキュメントで説明する 手順に従うと、中断を最小限に抑えることができます。

## 移行範囲

このドキュメントで説明する手順では、Cisco Nexus 7000 シリーズ(N7k)スイッチまたはデフ ォルト以外の仮想デバイス コンテキスト(VDC)を扱います。デフォルト以外の VDC は、vPC ドメインの一部であり、vPC のピア リンクおよび非ピア リンク インターフェイス上の M1 モジ ュールと F1 モジュールの任意の組み合わせで構成されます。次に、使用可能な組み合わせの例 をいくつか示します。

- すべて M1 モジュール
- •M1のピアリンクを持つM1モジュールとF1モジュールの組み合わせ
- •F1 のピア リンクを持つ M1 モジュールと F1 モジュールの組み合わせ
- すべて F1 モジュール

#### 制約および前提条件

次の制約または前提条件により、移行手順がさらに難しくなります。

F2 モジュールは、M1 または F1 モジュールと同じ VDC で共存できません。F2 インターフェイスには、独自の F2 のみの VDC が必要です。この設定に従わない場合、F2 インターフェイスは自動的に VDC #0 に割り当てられます。これは使用できない VDC です。

例:

vdc\_id: 0 vdc\_name: Unallocated interfaces: Ethernet3/1 Ethernet3/2 Ethernet3/3 Ethernet3/4 Ethernet3/5 Ethernet3/6 <snip>

 『Cisco Nexus 7000 Series NX-OS Interfaces Configuration Guide, Release 6.x (Cisco Nexus 7000 シリーズ NX-OS インターフェイス設定ガイド、リリース 6.x)』の「<u>vPC Peer</u> Link and I/O Modules Support In Cisco NX-OS Release 6.2 (Cisco NX-OS リリース 6.2 での <u>vPC ピア リンクおよび I/O モジュールのサポート)</u>」の項で説明されているように、vPC ピ ア リンク インターフェイスは、両方の vPC ピアで同じタイプのモジュール上に存在してい る必要があります。

たとえば、一方の vPC ピア リンクが M1 インターフェイスで、もう一方の vPC ピア リンク が F2 インターフェイスである構成はサポートされません。ピア リンクは、両方の vPC ピア スイッチで M1 のみのポート、F1 のみのポート、または F2 のみのポートのいずれかで構成 されている必要があります。

- 現在の N7k シャーシに必要なすべての F2 モジュールをホストするための十分な空きスロットがない場合は、移行手順において、既存の満載スイッチごとに新しいシャーシが必要になります。
- M1 vPC ドメインで使用している L3 サブネットに空き IP アドレスがあることが望まれます 。

## 移行手順

ここでは、シャーシが必要なすべての F2 モジュールをホストできる場合の M1 から F2 への移行 手順について説明します。F1 から F2 への移行は、これと非常によく似ています。

#### 初期設定

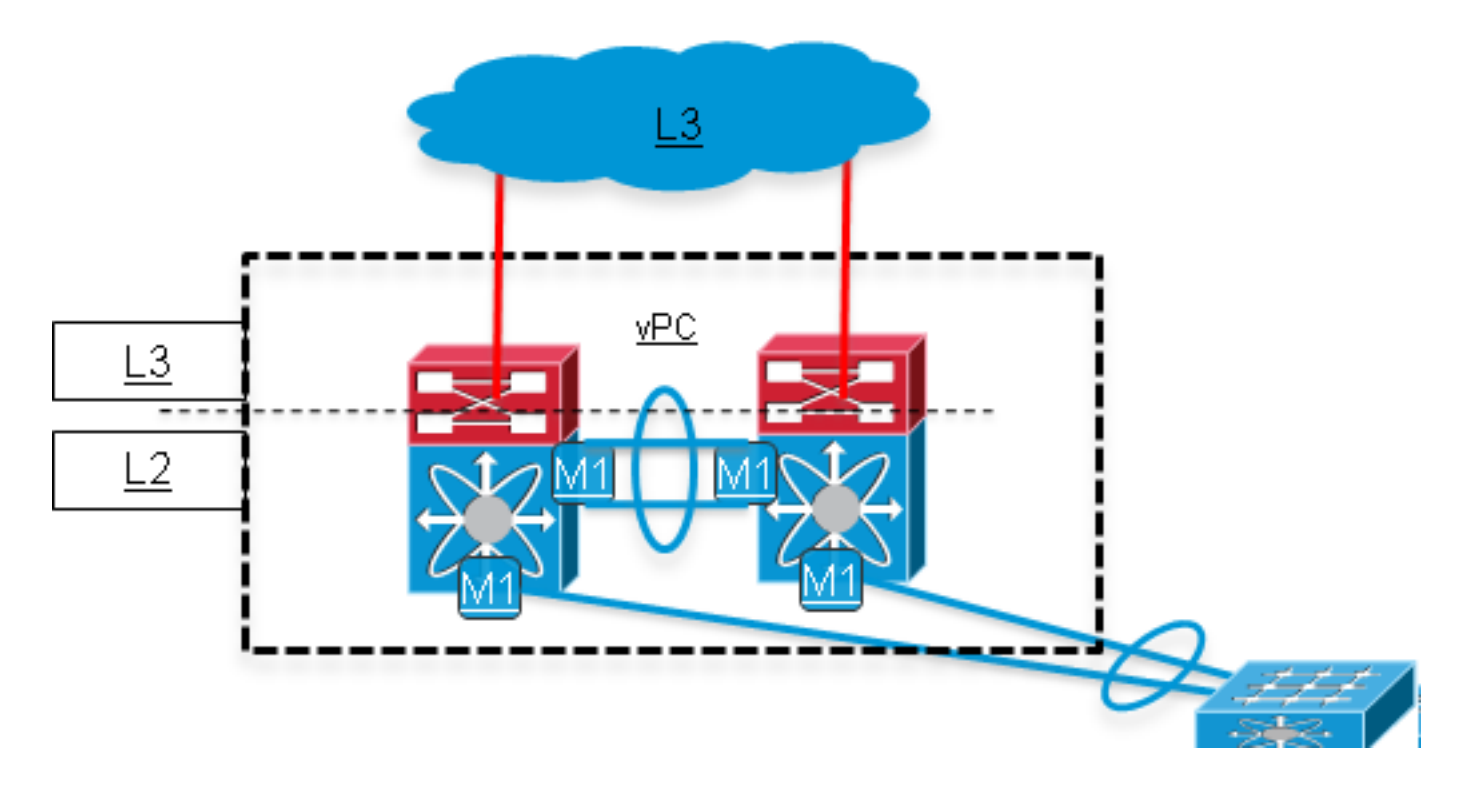

1. 事前準備手順を実行します。(ネットワークへの影響:なし)

現在稼動中のコンフィギュレーションをバックアップします。

Nexus Operating System(NX-OS)ソフトウェアを、F2 モジュールをサポートするリリー ス 6.0(x) 以降にアップグレードします。アップグレード パスの詳細は、リリース ノートで 確認できます。

リリース 6.0 コードの詳細については、『Cisco Nexus 7000 Series NX-OS Release Notes, Release 6.0 (Cisco Nexus 7000 シリーズ NX-OS リリース ノート、リリース 6.0)』の「 <u>Upgrade/Downgrade Caveats(アップグレード/ダウングレードに関する注意事項)」の項</u> <u>を参照してください。</u>リリース 6.1 コードの詳細については、『Cisco Nexus 7000 Series NX-OS Release Notes, Release 6.1 (Cisco Nexus 7000 シリーズ NX-OS リリース ノート 、リリース 6.1)』の「Supported Upgrade and Downgrade Paths(サポートされているア ップグレードおよびダウングレード パス)」を参照してください。

VDC ライセンスがまだインストールされていない場合は、インストールします。

#### 2. 新しいF2 VDCを作成します(ネットワークへの影響:なし)

F2 モジュール用の新しい VDC(モジュール タイプを F2 のみに制限)を作成し、それに F2 インターフェイスを割り当てます。

一意の vPC ドメイン ID を持つ、F2 VDC 用の新しい vPC ドメインを作成します。vPC ド メイン ID は、連続した L2 ネットワークごとに一意である必要があります。

次に、F2 vPC ドメインをダブルサイドの vPC で現在の M1 vPC ドメインに接続します。 M1 vPC ドメインは、スパニング ツリー プロトコル(STP)ルートのままにしておく必要 があります。新しい F2 VDC を作成すると、ネットワークは次のようになります。

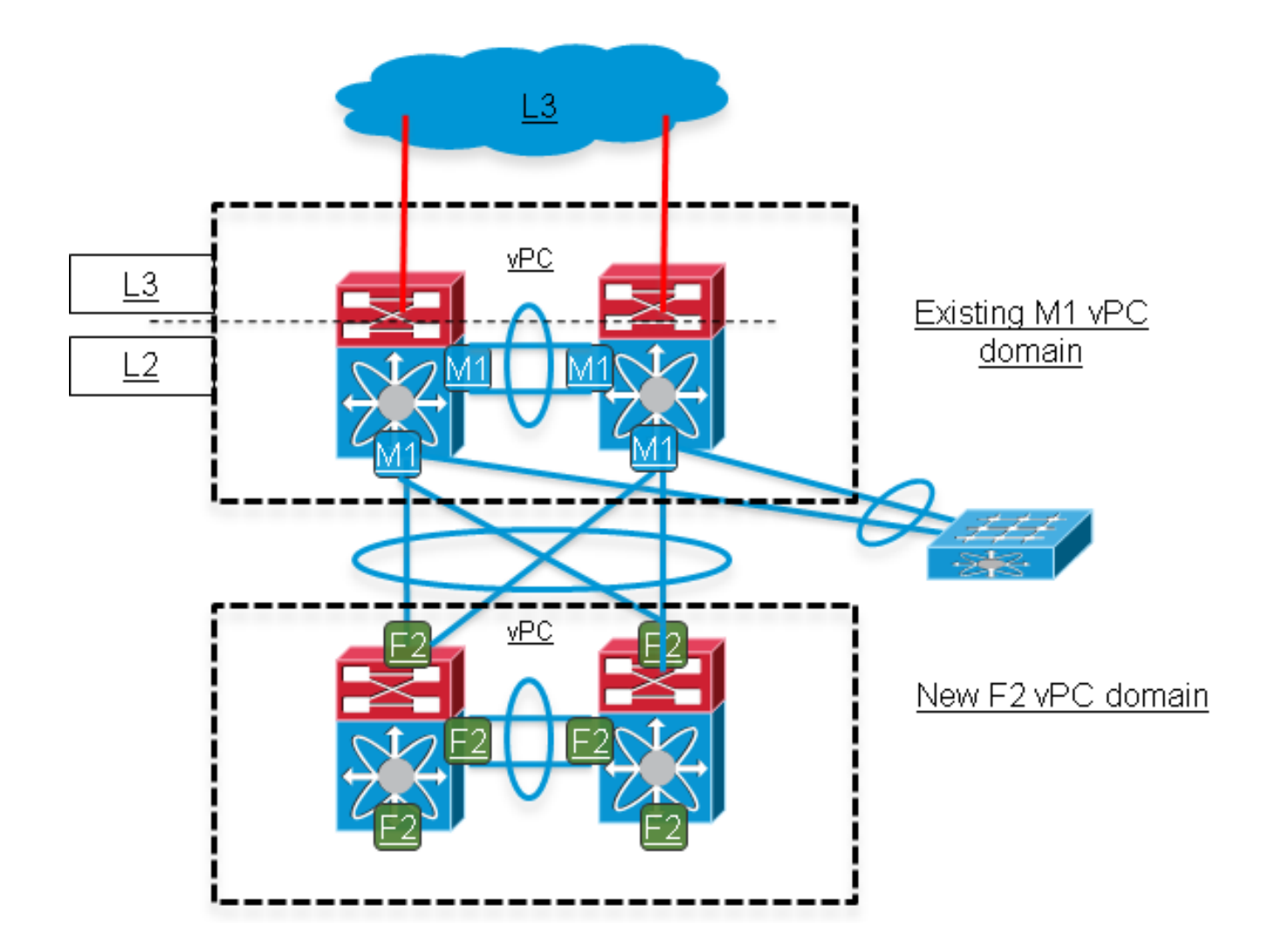

3. M1 ドメインから F2 ドメインへの vPC リンクの移動を開始します。(ネットワークへの影響:中)

vPC で接続されたダウンストリーム アクセス スイッチで、M1 ドメインの 2 台の Nexus ス イッチのいずれかに接続されている Multichassis EtherChannel(MEC)アップリンク ポー トチャネルのメンバーをシャットダウンします。次に、これらのリンクを F2 ドメインに移 動します。

**注**:F2 ドメインでは、同じダウンストリーム vPC 接続に対して同じ vPC 番号を再利用で きます。vPC 番号は、同じ vPC ドメイン内の 2 台の vPC ピア間でのみローカルな意味を持 つからです。

この手順が完了すると、ダウンストリーム スイッチのネットワーク帯域幅が減少します。 また、M1 ドメインの vPC ピア リンクは、スイッチ 1 でハッシュされ、スイッチ 1 から切 断されたダウンストリーム スイッチに送信されるデータ プレーンのトラフィックを処理す るためにより頻繁に使用されるようになります。

ネットワークは以下のようになります:

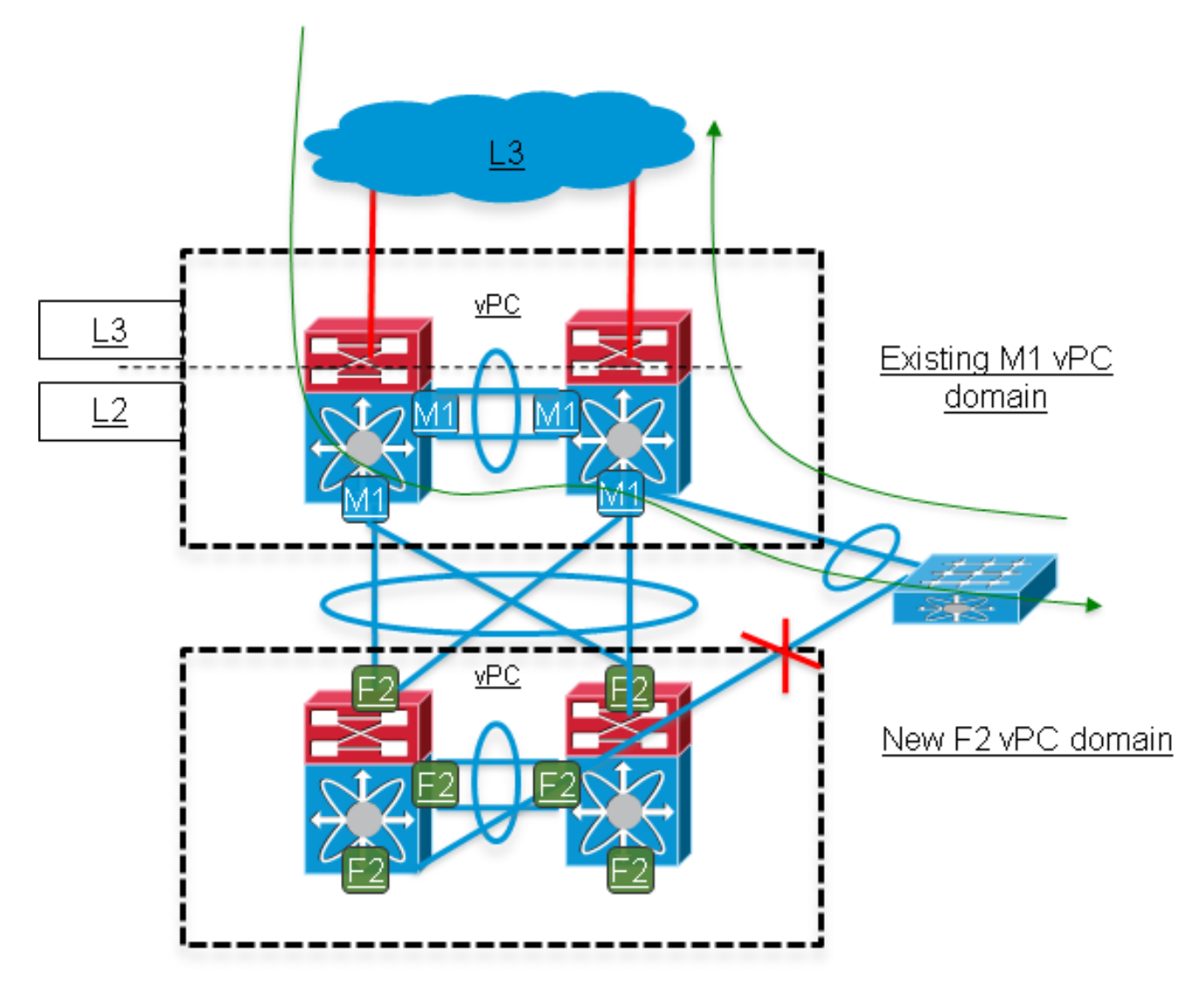

4. M1 ドメインの残りのリンクを F2 ドメインに移動します。(ネットワークへの影響:高)

アクセススイッチで、まだアップしている残りのMECメンバーリンクをシャットダウンし、 ステップ3でF2ドメインに移行したリンクを有効にします(シャットダウンしません)。こ のステップは非常に破壊的です。

この手順の実行中も、すべての L3 サービスが M1 ドメインで実行されます。F2 ドメインは 、ダウンストリーム スイッチと M1 ドメイン間の L2 接続を提供します。手順 4 でシャット ダウンしたリンクを F2 ドメインに移動し、アクセス スイッチでそれらのリンクをイネーブ ル(シャットダウンしていない状態)にします。アクセス スイッチ アップリンクの帯域幅 が元に戻ります。

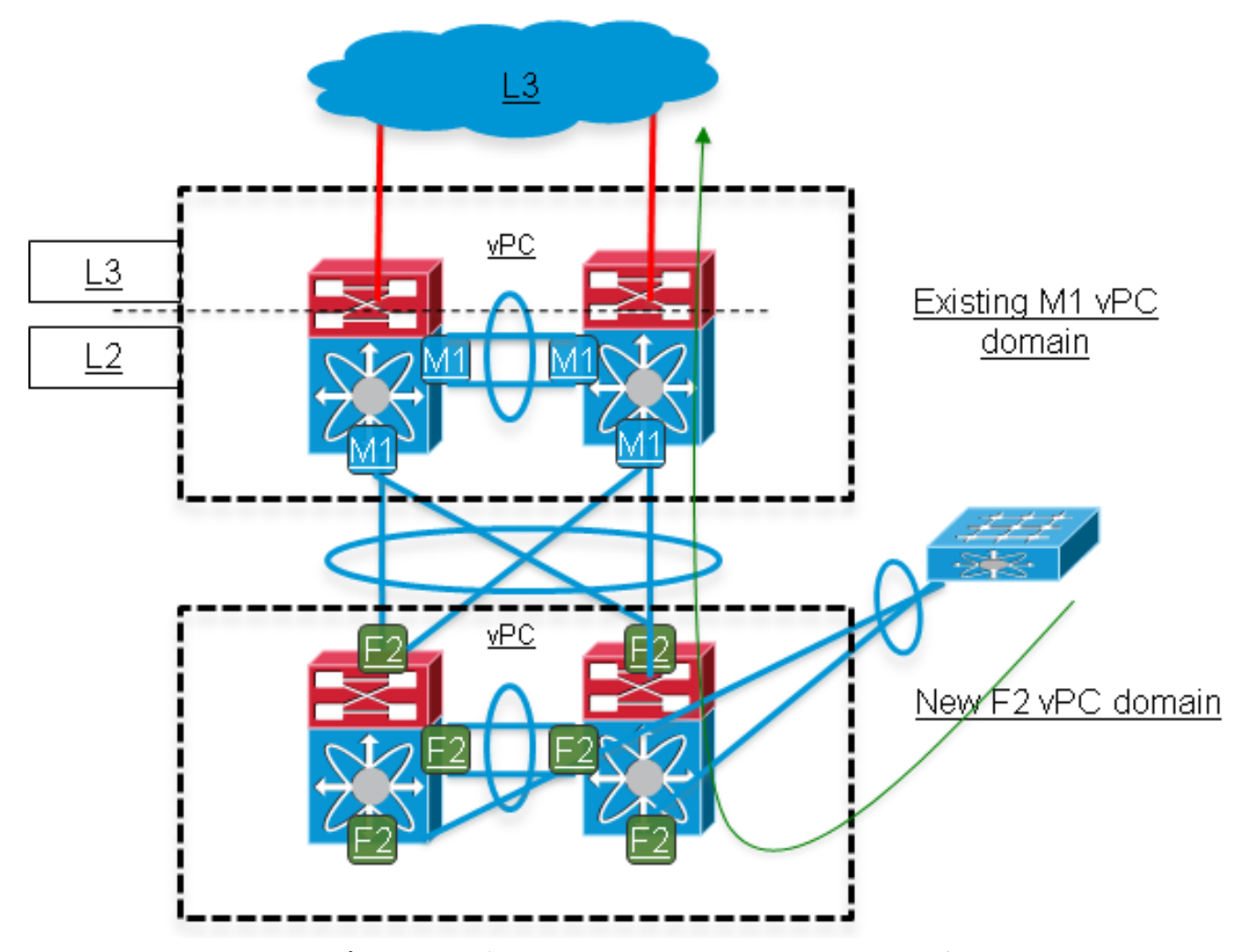

5. F2 ドメインで L3 アップリンクを追加します。(ネットワークへの影響:中\*)

\* M1 ドメインのアップリンクに使用している L3 サブネットに空き IP アドレスがある場合 は、この手順に伴う中断をより短く抑えることができます。そうでない場合は、Nexus M1 ドメインの元の IP アドレスが F2 ドメインのアップリンクで再利用されます。その結果、中 断がより長くなります。

ファーストホップ冗長プロトコル(FHRP)設定 [ホットスタンバイ ルータ プロトコル (HSRP)/Virtual Router Redundancy Protocol(VRRP)/ゲートウェイ ロード バランシン グプロトコル(GLBP)] を含むスイッチ仮想インターフェイス(SVI)の設定を F2 ドメイ ンに移行することにより、L2/L3 責任分界点が M1 ドメインから F2 ドメインに移動します 。

M1 ドメインと F2 ドメインの両方で同じ FHRP グループを使用できます。アクティブ ゲートウェイにするドメインの決定に影響を与えるために、優先度フィールドを調整します。 HSRP の例では、グループに 4 台のメンバーがあります。1 台はアクティブ、1 台はスタン バイ、残りの 2 台はリスニング状態です。

ルーティング設定は、現在のルーティング設定に応じて F2 ドメイン(OSPF/Enhanced Interior Gateway Routing Protocol(EIGRP)/スタティック ルート)に適用されます。適切 なオプションは、F2 ドメインでルーティングと SVI インターフェイスを設定し、アップス トリームおよびダウンストリームの優先 L3 パスを M1 ドメイン経由で保持することです。

すべての L3 インターフェイスが起動し、FHRP および Interior Gateway Protocol (IGP)隣

接関係が確立されたら、優先するダウンストリーム L3 パスを F2 ドメイン経由でさらに優 先します。

vPC VLAN の L3 ゲートウェイを F2 ドメインに移行するには、FHRP の優先度を変更します。

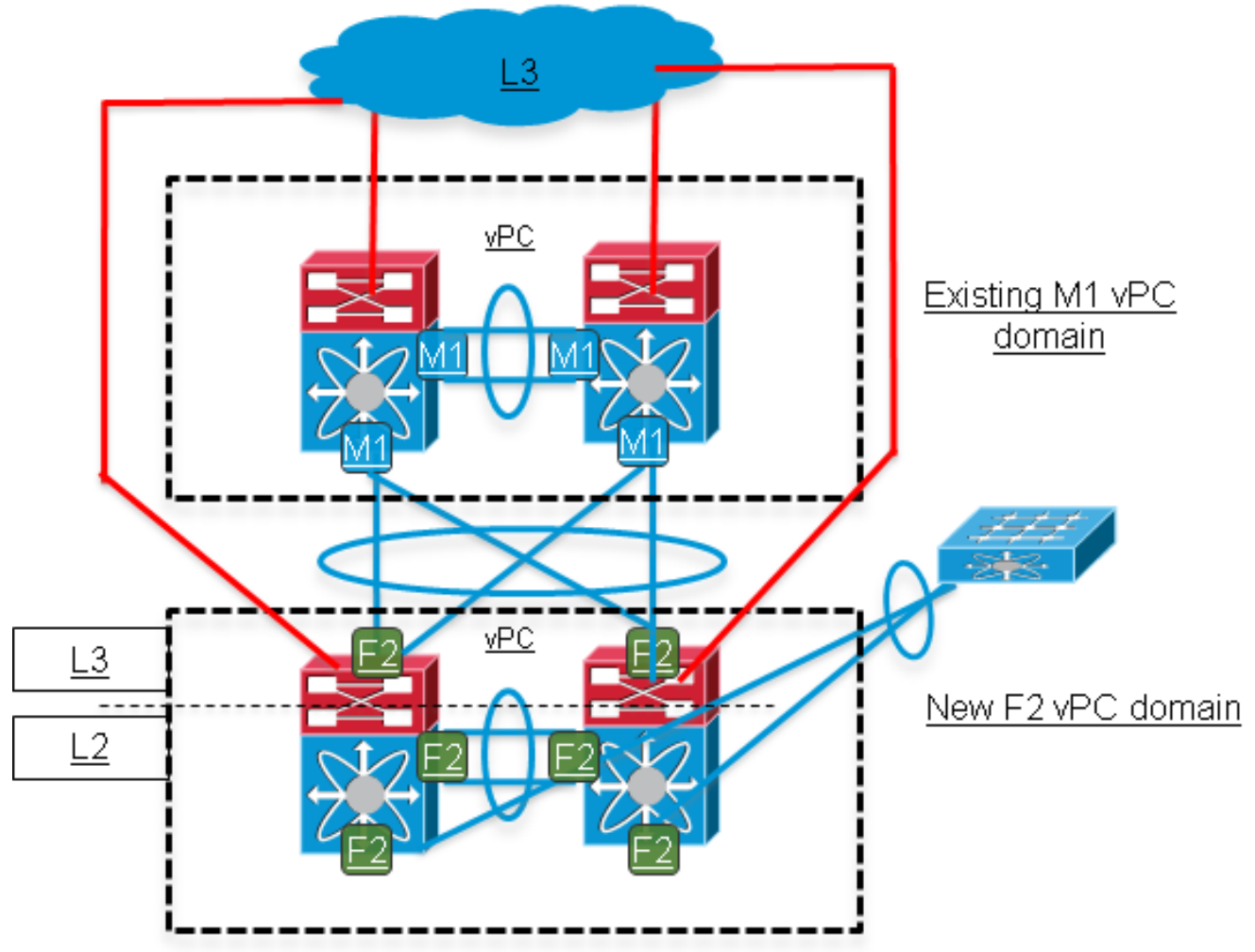

6. 使用している残りの機能を F2 ドメインに移動します。(ネットワークへの影響:中)

使用している残りの L3 機能を F2 ドメインに移動します。これには、マルチキャスト Protocol Independent Multicast(PIM)、DHCP リレー、ポリシーベース ルーティング (PBR)、任意の Quality of Service(QoS)、セキュリティ設定などが含まれます。

7. 孤立ポートを F2 ドメインに移行します。(ネットワークへの影響:高\*)

\* 孤立ポートのみに接続されているホストの場合。

孤立ポートとは、vPC VLAN を転送しているものの、vPC の一部ではないポートのことです。これらのポートは、シングル ホームのデバイスを vPC ドメインのいずれかのスイッチに 接続します。

孤立ポートを移行するには、設定、物理リンクの順に新しい vPC ドメインに移動します。

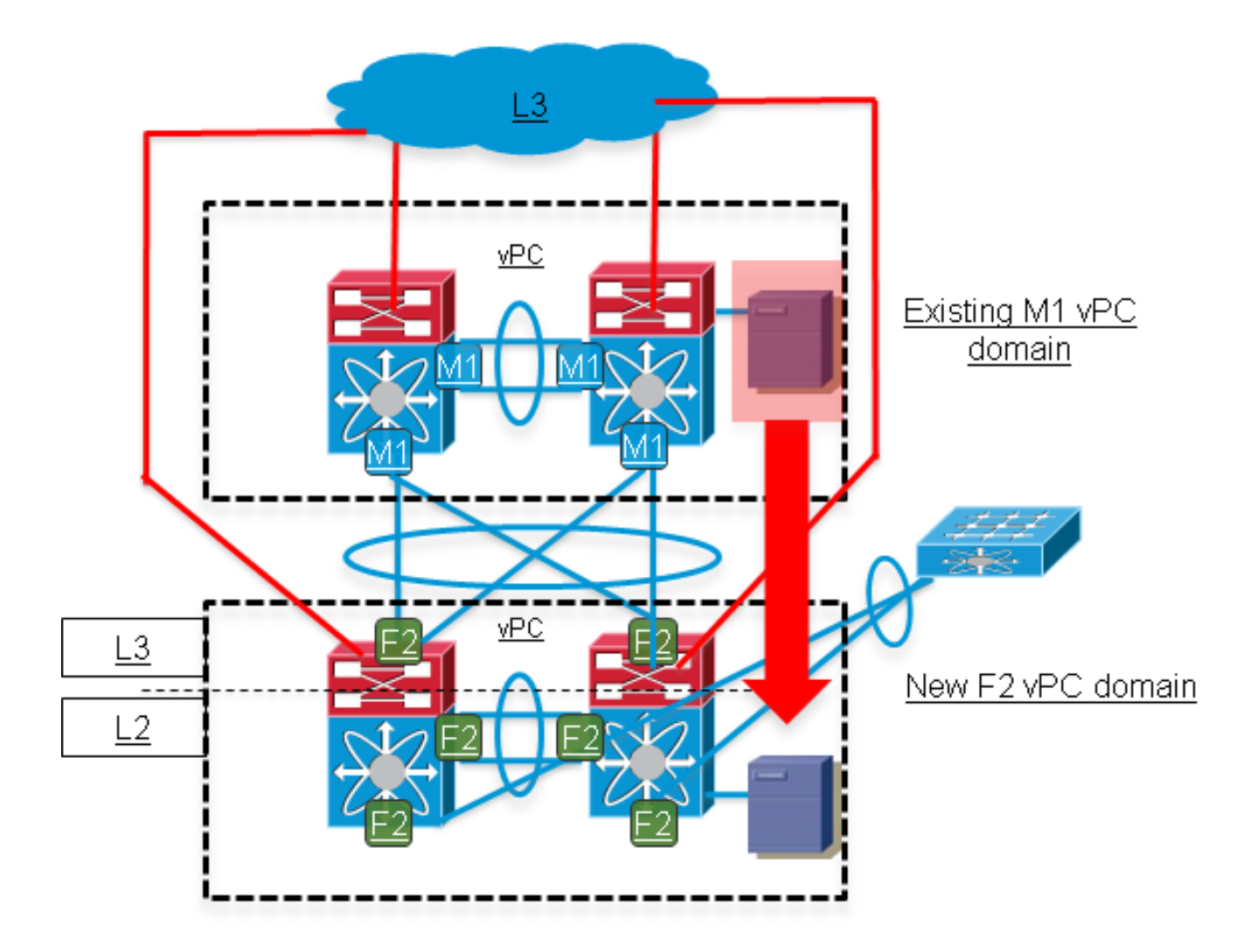

8. M1 を削除し、検証チェックを実行します。(ネットワークへの影響:なし)

F2 ドメインの vPC/L2/L3 の状態を検証し、接続テストが成功することを検証します。